MedSys

# **E-CLAIMS SYSTEM**

User's Manual

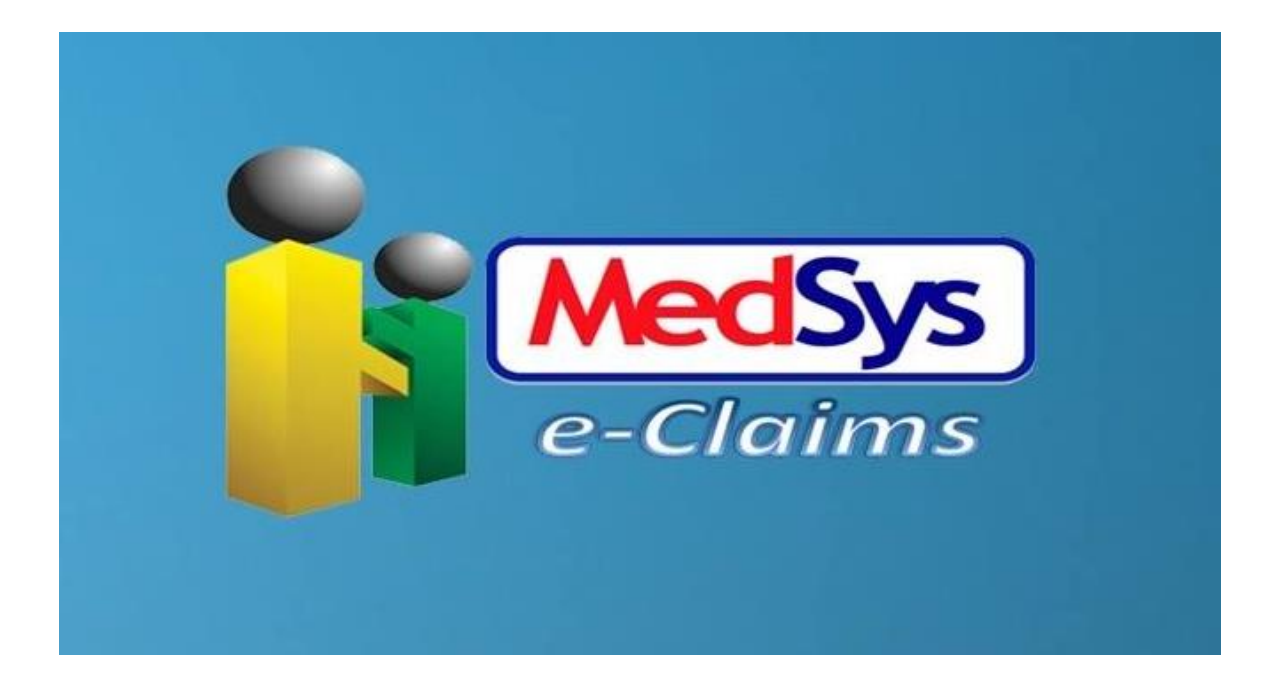

December 21, 2021

# **Copyright© 2018** ALL RIGHTS RESERVED

No part of this document may be reproduced through photocopying or in any means, stored into a retrieval system, and transmitted in any form without the express written permission of Kaiser - dela Cruz Consulting, Incorporated.

Permission is hereby granted to MedSys to copy and distribute this document in any of the above means provided this is for its exclusive on site use.

Although every precaution has been taken in the preparation of this manual, the company assumes no responsibility for errors or omissions. Neither is any liability assumed for any damages resulting from the use of the information contained here.

# **Table of Contents**

| INTRODUCTION                                              | 4        |
|-----------------------------------------------------------|----------|
| Overview                                                  | 4        |
| Objectives                                                | 5        |
| GETTING STARTED                                           | 6        |
| How to Start the Program                                  | 6        |
| How to Change Password                                    | 7        |
| How to End the Program                                    | 8        |
| PROGRAM OPERATION                                         | 9        |
| Searching of Patient                                      | 9        |
| e-Claims Procedure<br>Step 1: Member Eligibility Checking | 11<br>11 |
| Step 2: Upload Documents                                  |          |
| Step 3: Electronic Claim Submission                       | 16       |
| Claim Status Inquiry                                      | 17       |
| Voucher Details Checking                                  | 19       |
| Medsvs Eclaims Flowchart                                  |          |

# Introduction

## **Overview**

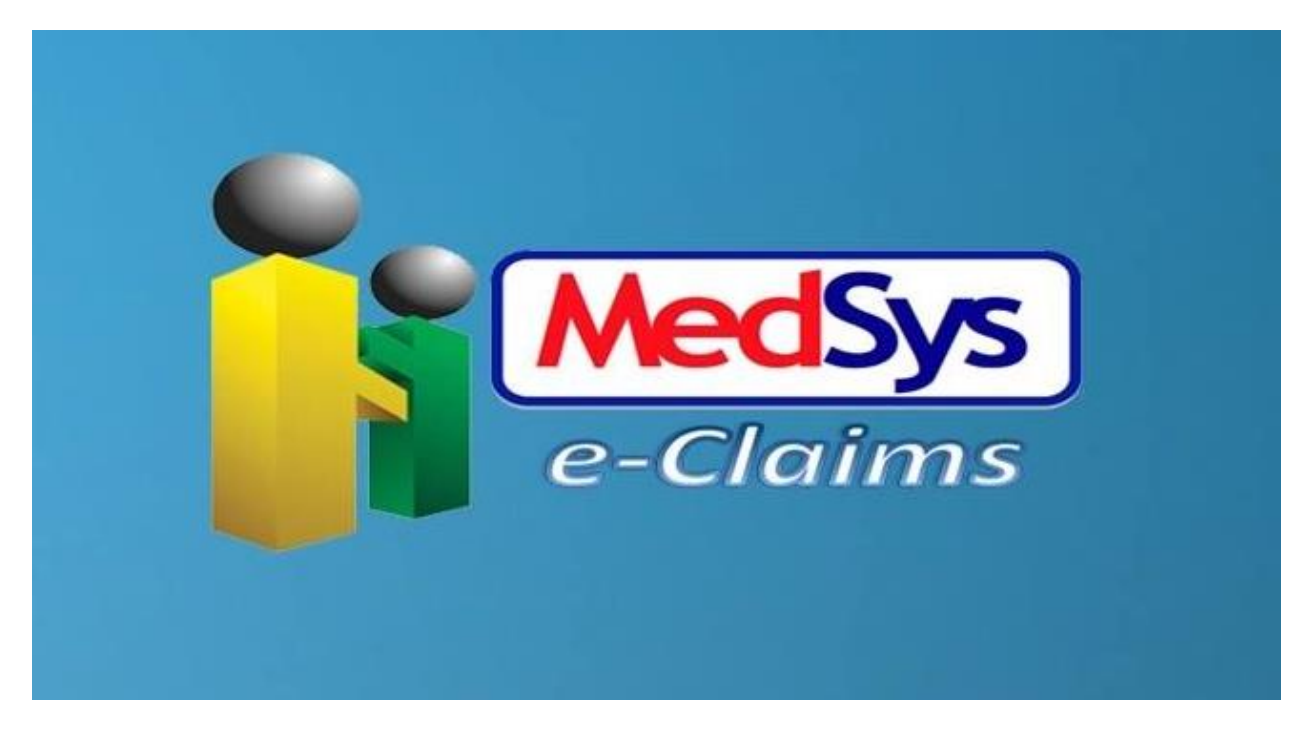

The **e-Claims System** is part of the Philippine Health Insurance Corporation to provide a greater public service to Filipinos by converting the manual claims processing to an automated one. Being one of the leading hospital information system providers in the Philippines, **MedSys** created eClaims System to ease the process while providing a time efficient and accurate result.

The program itself is protected by the use of password and defined rights to secure all user-entered data and to maintain its confidentiality.

# **Objectives**

- To serve as an initial step towards a paperless hospital claims reimbursement
- To speed up the period of filing and processing of claims
- Provide mechanism for hospitals to verify status of already submitted claims by using the Claims Series LHIO number generated by PhilHealth

# **Features**

- Data-entry restriction Warning messages are flashed for possible invalid entries. This ensures all data inputted would be made useful for any transaction that may occur.
- Password-protected The use of password is necessary to restrict unauthorized access. Thus the program only accepts passwords which are registered into it. This feature ensures the confidentiality and integrity of data entered in the program.
- **User-friendly** The program is designed with a simple and friendly user interface (UI)

# **Getting Started**

## How to Start the Program

- 1 Double-click the eClaimsApps executable file icon located in your computer desktop.
- 2 The Login window will be displayed asking you to enter your employee number and password for security purposes.

| Application Login         |                    |                 | FA            |
|---------------------------|--------------------|-----------------|---------------|
| KAISER-DELA CRUZ CONSULTI | NG, INC.           |                 |               |
| MEDSYS                    | (c) K(             | Ci              | v. 8.0.41     |
| Connected.                |                    |                 | 192.168.1.100 |
| Employee Number           |                    | <u>L</u> ogin   |               |
| Password                  | <u>b</u> iometrics | C <u>a</u> ncel |               |

Figure 1: Login Window

3 If accepted, you can now start a transaction. Otherwise, a message below will be displayed

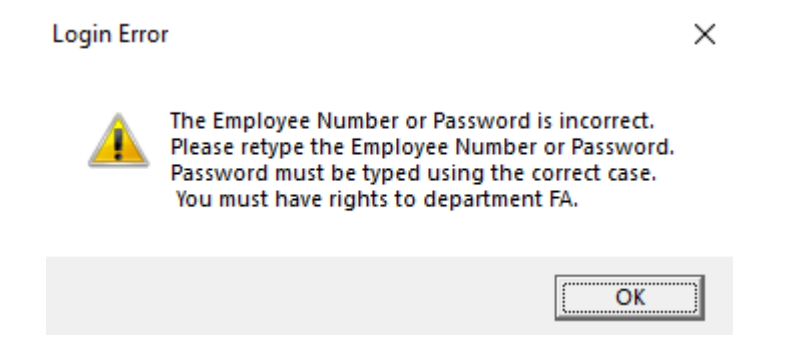

## How to Change Password

It is advisable to change your password as often as possible for security reasons. To change you current password, follow these steps.

- 1 From the Login window, type your employee number and then press < Enter>.
- 2 Under the **Password** entry, press <F12>. Pressing this function key will invoke the **Change Password** window.

| 🖎 Change User Password                           | × |
|--------------------------------------------------|---|
| User ID: 8                                       |   |
| User Name: MEDSYS , MEDSYS MEDSYS                |   |
| <u>O</u> ld Password:                            |   |
| <u>N</u> ew Password:                            |   |
| Con <u>f</u> irm Password:                       |   |
| <u>S</u> ave <u>C</u> lose                       |   |
| Tips:                                            |   |
| 1. Use at least 5 characters                     |   |
| 2. Use numbers and special characters            |   |
| 3. Use mixed-case letters                        |   |
| 5. Do not share your password                    |   |
| 6. Do not use your name or employeeid as your pw |   |
|                                                  |   |
| skip                                             |   |

Figure 2: Change Password Window

- 3 Under the Change Password window, type the following data.
  - Old Password Type your existing password.
  - New Password Type your new password not exceeding to 15 characters.
  - Confirm Password Retype your new password to confirm and then press <Enter> or you can click the Save button.

## How to End the Program

It is important for users to close the program when they are done to end-up their session. Other users might use the open program using the same password.

To close the program:

- Click 🔀 which is located at the upper right corner of the main window or
- Click Exit from Transaction Entry pull-down menu or
- Press Ctrl + X

# **Program Operation**

# **Searching of Patient**

This option allows you to search for patient(s).

MedSys e-Claims v.8.5.51

| Data Entry Settings |              |         |                         |                                  |
|---------------------|--------------|---------|-------------------------|----------------------------------|
| PATIENT LIST        |              |         |                         |                                  |
| Patient Type :      | IN-PATIENT - | licolay |                         |                                  |
| Admission Date :    | 01/01/2017 💌 | ispiay  |                         | Member <u>E</u> ligibility       |
| Search Key :        |              | Adv.    | anced Search            |                                  |
| Admission#          | Patient Name |         | Confinement Period      |                                  |
| 17000001            |              |         | 01/01/2017 - 01/02/2017 | Unload Documents                 |
| 1700002             |              |         | 01/01/2017 - 01/04/2017 |                                  |
| 1700003             |              |         | 01/01/2017 - 01/03/2017 |                                  |
| 1700004             |              |         | 01/01/2017 - 01/03/2017 |                                  |
| 17000005            |              |         | 01/01/2017 - 01/05/2017 |                                  |
| 17000006            |              |         | 01/01/2017 - 01/03/2017 | Electronic Claim                 |
| 1700007             |              |         | 01/01/2017 - 01/04/2017 | Submission                       |
| 1700008             |              |         | 01/01/2017 - 01/04/2017 |                                  |
|                     |              |         |                         |                                  |
|                     |              |         |                         | Claims <u>I</u> nquiry           |
|                     |              |         |                         | Check <u>V</u> oucher<br>Details |
|                     |              |         |                         | <u>Ex</u> it                     |

Figure 3.1: e-Claims: Patient List Window

- **Patient Type** There are two types of patient: IN-PATIENT and OUT-PATIENT. Select the preferred one.
- Admission Date Refers to the date when the patient is admitted
- Search Key This is used when you prefer to search for a specific patient regardless of the admission date

1. To search for patients, enter the **Patient Type** and **Admission Date** and click on **Display** button. Searched result will be displayed just below the window to match your query.

**NOTE:** To search for a specific patient only, click on the **Advance Search** checkbox and enter the Admission No. or LastName of patient on the **Search Key** textbox. Click on the **Display** button to match your query.

| Data Entry Settings |                |          |                        |   |                    |
|---------------------|----------------|----------|------------------------|---|--------------------|
| PATIENT LIST        |                |          |                        |   | 4                  |
| Patient Type        | 🗄 IN-PATIENT 👻 |          |                        |   |                    |
| Admission Date      |                | splay    |                        |   | Member Eligibility |
| 5                   | 01/01/2017     |          |                        |   |                    |
| Search Key          | /: DELA CRUZ   | Advan    | iced Search            |   |                    |
| Admission#          | Patient Name   | 0        | Confinement Period     | ~ |                    |
| 17001526            |                | <b>d</b> | 7/08/2017 - 07/10/2017 |   | Unload Documents   |
| 16000054            |                | 0        | 6/30/2016 - 07/02/2016 |   | Opioad Documents   |
| 17002210            |                | 0        | 9/08/2017 - 09/11/2017 |   |                    |
| 17002679            |                | 1        | 0/23/2017 - 10/24/2017 |   |                    |
| 16000275            |                | 0        | 8/18/2016 - 08/21/2016 |   | Electronic Claim   |
| 16000281            |                | 0        | 8/19/2016 - 08/23/2016 |   | Submission         |
| 17000952            |                | 0        | 5/07/2017 - 05/13/2017 |   | Submission         |
| 16000309            |                | 0        | 8/23/2016 - 08/26/2016 |   |                    |
| 16000526            |                | 0        | 9/24/2016 - 09/28/2016 |   |                    |
| 17001701            |                | 0        | 7/24/2017 - 07/28/2017 |   | Claims Inquiru     |
| 16000558            |                | 0        | 9/29/2016 - 10/02/2016 |   | Claims Induity     |
| 16001023            |                | 1        | 2/05/2016 - 12/10/2016 |   |                    |
| 17002168            |                | 0        | 9/06/2017 - 09/08/2017 |   |                    |
| 17000288            |                | 0        | 2/09/2017 - 02/14/2017 |   | Charley            |
| 17000176            |                | 0        | 1/24/2017 - 01/27/2017 |   | Check voucher      |
| 17001428            |                | 0        | 6/29/2017 - 07/01/2017 |   | Details            |
| 17002645            |                | 1        | 0/18/2017 - 10/22/2017 |   |                    |
| 17003101            |                | 1        | 2/04/2017 - 12/06/2017 |   |                    |
| 17000454            |                | 0        | 3/02/2017 - 03/04/2017 |   |                    |
| 17000671            |                | C C      | 3/30/2017 - 04/05/2017 |   |                    |
| 17003069            |                | 1        | 1/30/2017 - 12/02/2017 | × | E <u>x</u> it      |
| <                   |                |          | >                      |   |                    |
|                     |                |          |                        |   |                    |

MedSys e-Claims v.8.5.51

Figure 3.2: e-Claims: Patient List Advanced Search Window

## e-Claims Procedure

### Step 1: Member Eligibility Checking

This option allows you to check member's eligibility for PhilHealth claims.

1. Search for a patient and click on the **Member Eligibility** button located on the right side of the window. The window below will appear.

| Fields with (*) are required.         Priled with (*) are required.         * Last Name: CARASLUH IN TWENTY * Discharge Date: [02/10/2018 ]         * Middle Name: CARASLUH NN TWENTY * Discharge Date: [02/10/2018 ]         * Set: MALE *         * Date of Birth: [01/21/1974 ]         * Prist Name: CARASLUH IN TWENTY         * Prist Name: CARASLUH IN NINETEEN         * First Name: CARASLUH IN NINETEEN         * Middle Name: CARASLUH IN NINETEEN         * Midde Name: CARASLUH IN NINETEEN         * Sers: MALE *         * Date of Birth: [01/20/1974 *         * Middle Name: CARASLUH IN NINETEEN         * Sers: MALE *         * Date of Birth: [01/20/1974 *         * Sers: MALE *         * Date of Birth: [01/20/1974 *         * Sers: MALE *         * Date of Birth: [01/20/1974 *         * Barangay: CARLATAN         * ZIP Code: 2500SAN FERNANDO         * AUNION         * Member Type: EMPLOYED PRIVATE *         * Berne SAINT LOUIS UNIVERSITY INSTITUTE FOR INCLUSIVE EDUCATION FOU         * Addres: values in VALENCIA, 13                                                                                                    | Check Member Eligi     | bility                                                       |                                                                       |
|----------------------------------------------------------------------------------------------------|------------------------|--------------------------------------------------------------|-----------------------------------------------------------------------|
| PATLENT INFORMATION         * Last Name:       CARASLUH LIN TWENTY       * Admission Date:       [02/05/2018 ]         * First Name:       CARASLUH FIN TWENTY       * Discharge Date:       [02/10/2018 ]         * Middle Name:       CARASLUH NN TWENTY       * Patients:                                                                                                    | Fields with (*) are re | equired.                                                     |                                                                       |
| <ul> <li>* Last Name: CARASLUH IN TWENTY</li> <li>* Admission Date: 02/05/2018</li> <li>* First Name: CARASLUH FN TWENTY</li> <li>* Discharge Date: 02/10/2018</li> <li>* Patientis: MEMBER</li> <li>* Sex: MALE</li> <li>* Sex: MALE</li> <li>* Date of Birth: 01/21/1974</li> <li>* Date of Birth: 01/21/1974</li> <li>* Date of Birth: 01/21/1974</li> <li>* Forgot PIN2</li> <li>* Last Name: CARASLUH FN NINETEEN</li> <li>* First Name: CARASLUH FN NINETEEN</li> <li>* Sex: MALE</li> <li>* Sex: MALE</li> <li>* Barangay: CARLATAN</li> <li>* Barangay: CARLATAN</li> <li>* Stret:</li> <li>* Sex: MALE</li> <li>* Barangay: CARLATAN</li> <li>* Barangay: CARLATAN</li> <li>* Barangay: CARLATAN</li> <li>* Sex: MALE</li> <li>* Barangay: CARLATAN</li> <li>* Barangay: CARLATAN</li> <li>* Barangay: CA</li></ul>                                                                                                    | PATIENT INFORM         | ATION                                                        | PHILHEALTH WEB SERVICE CALL                                           |
| * First Name: (ARASLUH FN TWENTY * Discharge Date: 02/10/2018 * * Middle Name: (ARASLUH MN TWENTY * Patientis: MEMBER * * Patientis: MEMBER * * Patientis: MEMBER * * Patientis: MEMBER * * Patientis: 01/21/1974 * * Patientis: MEMBER * * Patientis: 01/21/1974 * * Patientis: 01/21/1974 * * Patientis: 01/21/1974 * * Patientis: 01/21/1974 * * Forgot PIN? * * Pin: 190268419091 * * Forgot PIN? * * Pin: 190268419091 * * Forgot PIN? * * Pin: 190268419091 * * Forgot PIN? * * Pin: 190268419091 * * Forgot PIN? * * * Pin: 190268419091 * * Forgot PIN? * * * * * * * * * * * * * * * * * * *                                                                                                    | * Last Name :          | CARASLUH LN TWENTY * Admission Date : 02/05/2018 -           | Initial (For Member Verification)                                     |
| <pre>* Middle Name: CARASLUH MN TWENTY * Patientls: MEMBER * Suffix:     Suffix:     Sex: MALE *     Update Patient     rormation     * Date of Birth: 01/21/1974 *     Go - Call     Go - Call     Go - Call     Go - Call     First Name: CARASLUH NN NNETEEN     * First Name: CARASLUH NN NNETEEN     * First Name: CARASLUH NN NNETEEN     * Sex: MALE *     Date of Birth: 01/20/1974 *     Suffix:         * Barangay: CARLATAN     * Barangay: CARLATAN     * Barangay: CARLATAN     * Middle NAME: CARASLUH IN NINETEEN     * Date of Birth: 01/20/1974 *     Street: *         * Barangay: CARLATAN     * Malle *     * Barangay: CARLATAN     * Member Type: EMPLOYED PRIVATE *     Mane: SAINT LOUIS UNIVERSITY INSTITUTE FOR INCLUSIVE EDUCATION FOU     * Address: VALUE VIDIATE FOR INCLUSIVE EDUCATION FOU     * Address: VALUE VIDIATE *     * Mane: SAINT LOUIS UNIVERSITY INSTITUTE FOR INCLUSIVE EDUCATION FOU     * Address: VALUE VIDIATE     Save / Update     Save / Update</pre>                              | * First Name :         | CARASLUH FN TWENTY * Discharge Date : 02/10/2018             | C Final (Generate Tracking No.)                                       |
| Suffix:                                                                                                    | * Middle Name :        | CARASLUH MN TWENTY * Patientls : MEMBER 💌                    |                                                                       |
| * Sex: MALE   * Date of Birth: 01/21/1974   MEMBER INFORMATION  * PIN: 190268419091  • Forgot PIN? * Last Name: CARASLUH IN NINETEEN * First Name: CARASLUH FN NINETEEN * First Name: CARASLUH FN NINETEEN * Sex: MALE  * Sex: MALE  * Date of Birth: 01/20/1974  Street: * Barangay: CARLATAN * ZIP Code: Z500  SAN FERNANDO  LA UNION * Member Type: EMPLOYED PRIVATE   EMPLOYER INFORMATION * PEN: 202113300068  Search Employer Online? * Name: SAINT LOUIS UNIVERSITY INSTITUTE FOR INCLUSIVE EDUCATION FOU * Address: VALENCIA, 13  Print PBEF Save / Update Goose                                                                                                    | Suffix :               |                                                              |                                                                       |
| * Date of Birth : 01/21/1974      mformation      MEMBER INFORMATION      * PIN : 190268419091 Forgot PIN?      * Last Name : CARASLUH LN NINETEEN      * First Name : CARASLUH FN NINETEEN      * Middle Name : CARASLUH FN NINETEEN      * Middle Name : CARASLUH NN NINETEEN      * Sex : MALE      * Sex : MALE      * Date of Birth : 01/20/1974      * Barangay : CARLATAN      * Date of Birth : 01/20/1974      * Barangay : CARLATAN      * Member Type : EMPLOYED PRIVATE      * Member Type : EMPLOYED PRIVATE      * Mame : SAINT LOUIS UNIVERSITY INSTITUTE FOR INCLUSIVE EDUCATION FOU      * Address : _VALENCIA, 13      * Mate / Close      * Mate / Close      * Mate / Close      * Mate / Carastul + N NINETEEN      * Date of Birth : 01/20/1974 / Close      * Member Type : EMPLOYER INFORMATION      * PEN: 202113300068     Search Employer Online?      * Name : SAINT LOUIS UNIVERSITY INSTITUTE FOR INCLUSIVE EDUCATION FOU      * Address : _VALENCIA, 13      * Pint PBEF Save / Update Close                                                                                                    | * Sex :                | MALE   Update Patient                                        |                                                                       |
| MEMBER INFORMATION         * PIN:       190268419091         * Last Name:       CARASLUH LN NINETEEN         * Last Name:       CARASLUH LN NINETEEN         * First Name:       CARASLUH HN NINETEEN         * Middle Name:       CARASLUH HN NINETEEN         * Middle Name:       CARASLUH HN NINETEEN         * Middle Name:       CARASLUH HN NINETEEN         * Sex:       MALE         * Date of Birth:       01/20/1974         Street:       * Barangay:         * ZIP Code:       2500          Sam FERNANDO         * Member Type:       EMPLOYED PRIVATE         * PEN:       202113300068         * PEN:       202113300068         * PEN:       Samt Louis UNIVERSITY INSTITUTE FOR INCLUSIVE EDUCATION FOU         * Address:       VALENCIA, 13                                                                                                    | * Date of Birth :      | 01/21/1974  Information                                      | Go - Call                                                             |
| <pre>* PIN : 190268419091 Forgot PIN? * Last Name : CARASLUH IN NINETEEN * Last Name : CARASLUH IN NINETEEN * First Name : CARASLUH HIN NINETEEN * Middle Name : CARASLUH MIN NINETEEN * Middle Name : CARASLUH MIN NINETEEN * Suffix :</pre>                                                                                                    |                        | IATION                                                       |                                                                       |
| * Last Name : CARASLUH LIN NINETEEN<br>* First Name : CARASLUH FIN NINETEEN<br>* Middle Name : CARASLUH MN NINETEEN<br>Suffix :<br>* Date of Birth : 01/20/1974 ▼<br>Street :<br>* Date of Birth : 01/20/1974 ▼<br>Street :<br>* Date of Birth : 01/20/1974 ▼<br>EMPLOYEE INFORMATION<br>* Member Type : EMPLOYED PRIVATE ▼<br>* Mane : SAINT FERNANDO LA UNION<br>* Member Type : EMPLOYED PRIVATE ▼<br>* Name : SAINT LOUIS UNIVERSITY INSTITUTE FOR INCLUSIVE EDUCATION FOU<br>* Address : VALENCIA, 13<br>* Close<br>* Late Name : Carastic for the formation of the formation of | * PIN :                | 190268419091 Forgot PIN?                                     | ELIGIBLE TO AVAIL PHILHEALTH BENEFITS? : YES                          |
| <pre>* First Name : CARASLUH FN NINETEEN * Middle Name : CARASLUH MN NINETEEN * Middle Name : CARASLUH MN NINETEEN * Suffix : * Sex : MALE * * Date of Birth : 01/20/1974 * Street : * Barangay : CARLATAN * ZIP Code : 2500 SAN FERNANDO LA UNION * Member Type : EMPLOYED PRIVATE * EMPLOYED PRIVATE * * Date SAINT LOUIS UNIVERSITY INSTITUTE FOR INCLUSIVE EDUCATION FOU * Address : , VALENCIA, 13 * Close * Garaction Content of the second content of the second c</pre>                                | * Last Name :          | CARASLUH LN NINETEEN                                         | TRACKING NO.:                                                         |
| <pre>* Middle Name : CARASLUH MN NINETEEN<br/>Suffix :<br/>Suffix :<br/>* Sex : MALE<br/>* Date of Birth : 01/20/1974<br/>Street :<br/>* Date of Birth : 01/20/1974<br/>* ZIP Code : 2500<br/>* SAN FERNANDO LA UNION<br/>* Member Type : EMPLOYED PRIVATE<br/>* EMPLOYER INFORMATION<br/>* PEN : 202113300068<br/>* PEN : 202113300068<br/>* VALENCIA, 13<br/>Search Employer Online?<br/>* Address : , VALENCIA, 13<br/>Print PBEF Save / Update Member Eligibility Close</pre>                                                                                                    | * First Name :         | CARASLUH FN NINETEEN                                         | [[ MEMBER INFORMATION ]]                                              |
| Suffix:   * Sex:   MALE   * Date of Birth:   01/20/1974   Street:   * Barangay:   CARLATAN   I: Patient INFORMATION   * Member Type:   EMPLOYER INFORMATION   * Name:   SAINT LOUIS UNIVERSITY INSTITUTE FOR INCLUSIVE EDUCATION FOU   * Address:   , VALENCIA, 13                                                                                                    | * Middle Name :        | CARASLUH MN NINETEEN                                         | PHILHEALTH IDENTIFICATION NO. : 190268419091<br>MEMBER CATEGORY :     |
| <pre>* Sex: MALE  * Date of Birth: 01/20/1974  Street: * Barangay: CARLATAN * ZIP Code: 2500 SAN FERNANDO LA UNION * Member Type: EMPLOYED PRIVATE  EMPLOYER INFORMATION * PEN: 202113300068 Search Employer Online? * Name: SAINT LOUIS UNIVERSITY INSTITUTE FOR INCLUSIVE EDUCATION FOU * Address: , VALENCIA, 13 </pre>                                                                                                    | Suffix :               |                                                              | LAST NAME : CARASLUH LN NINETEEN<br>FIRST NAME : CARASLUH EN NINETEEN |
| * Date of Birth : 01/20/1974<br>Street : * Barangay : CARLATAN<br>* ZIP Code : 2500 SAN FERNANDO LA UNION<br>* Member Type : EMPLOYED PRIVATE<br>EMPLOYER INFORMATION<br>* PEN : 202113300068 Search Employer Online?<br>* Name : SAINT LOUIS UNIVERSITY INSTITUTE FOR INCLUSIVE EDUCATION FOU<br>* Address : , VALENCIA, 13<br>* DATE D'EBIRTH : 01-20-1974<br>DATE D'EBIRTH : 01-20-1974<br>UPATE D'E BIRTH : 01-20-1974<br>UPATE D'E BIRTH : 01-20-1974<br>Print PBEF Save / Update Glose                                                                                                    | * Sex :                | MALE                                                         | MIDDLE NAME : CARASLUH MN NINETEEN                                    |
| Street:       * Barangay:       CARLATAN         * ZIP Code:       2500        SAN FERNANDO         * Member Type:       EMPLOYED PRIVATE                                                                                                    | * Date of Birth :      | 01/20/1974 💌                                                 | DATE OF BIRTH : 01-20-1974                                            |
| * ZIP Code:       2500        SAN FERNANDO       LA UNION         * Member Type:       EMPLOYED PRIVATE       Image: Carastud HX NINETEEN         * Member Type:       EMPLOYED PRIVATE       Image: Carastud HX NINETEEN         * Member Type:       EMPLOYED NOTED PRIVATE       Image: Carastud HX NINETEEN         * Name:       202113300068        Search Employer Online?         * Name:       SAINT LOUIS UNIVERSITY INSTITUTE FOR INCLUSIVE EDUCATION FOU       Image: Carastud HX NINETEEN         * Address:       VALENCIA, 13       Image: Carastud HX NINETEEN                                                                                                    | Street :               | * Barangay : CARLATAN                                        | [[ PATIENT INFORMATION ]]                                             |
| * Member Type : EMPLOYED PRIVATE     *      EMPLOYER INFORMATION     * PEN : 202113300068    , Search Employer Online?     * Name : SAINT LOUIS UNIVERSITY INSTITUTE FOR INCLUSIVE EDUCATION FOU     * Address : , VALENCIA, 13     Print PBEF Save / Update Member Eligibility Close                                                                                                    | * ZIP Code :           | 2500 SAN FERNANDO LA UNION                                   | FIRST NAME : CARASLUH EN NINETEEN                                     |
| EMPLOYER INFORMATION         * PEN :       202113300068         * Name :       Saint LOUIS UNIVERSITY INSTITUTE FOR INCLUSIVE EDUCATION FOU         * Address :       , VALENCIA, 13                                                                                                    | * Member Type :        | EMPLOYED PRIVATE                                             | MIDDLE NAME : CARASLUH MN NINETEEN<br>SUFFIX :                        |
| * PEN: 202113300068     Search Employer Online?     * Name: SAINT LOUIS UNIVERSITY INSTITUTE FOR INCLUSIVE EDUCATION FOU     * Address: , VALENCIA, 13     Print PBEF Save / Update Member Eligibility Close                                                                                                    |                        |                                                              | DATE ADMITTED : 02-05-2018                                            |
| * Name : SAINT LOUIS UNIVERSITY INSTITUTE FOR INCLUSIVE EDUCATION FOU  * Address : , VALENCIA, 13  Print PBEF Save / Update Member Eligibility Close                                                                                                    | * PEN :                | 202113300068 Search Employer Online?                         | DATE OF BIRTH : 01-20-1974                                            |
| * Address : , VALENCIA, 13                                                                                                    | * Name :               | SAINT LOUIS UNIVERSITY INSTITUTE FOR INCLUSIVE EDUCATION FOU | ¥                                                                     |
| Print PBEF Save / Update Member Eligibility Close                                                                                                    | * Address :            |                                                              |                                                                       |
|                                                                                                    | Address .              | , VALENCIA, IS                                               | Print PBEF Save / Update Close Member Eligibility                     |

#### Figure 4: Check Member Eligibility Window

**NOTE:** All the information shown here is retrieved from the Form 1 Entry in PhilHealth module. You have options to edit or update it.

There are two (2) steps to be done for member's eligibility checking:

- Initial Call This is done upon admission
- Final Call This is done after discharge. Tracking Number will be generated to confirm member's eligibility to avail appointment
- 2. Click on the **Go-Call** button to check and verify member's eligibility. Results will be displayed on **PHILHEALTH WEB SERVICE RESPONSE** window.

The following button options can be clicked from:

- **Print PBEF** This will print the PhilHealth Benefit Eligibility Form (PBEF)
- Save/Update Member Eligibility This will save change(s) made
- Close This will close the window

### **PIN Verification Utility**

This option allows you to search for member's PhilHealth Identification Number (PIN) through the Institutional Health Care Provider (IHCP)

a. Under **Member Information** section, click on **Forgot PIN**. The window below will appear.

| PIN Verification Utility                                      |  |  |  |  |
|---------------------------------------------------------------|--|--|--|--|
| Fields with (*) are required.<br>MEMBER INFORMATION           |  |  |  |  |
| * Last Name : CARASLUH LN TEN  * First Name : CARASLUH FN TEN |  |  |  |  |
| * Middle Name : CARASLUH MN TEN Suffix :                      |  |  |  |  |
| * Date of Birth: 01/01/1974 -                                 |  |  |  |  |
| Get Member<br>PIN Cancel                                      |  |  |  |  |

Figure 5: PIN Verification Utility Window

b. Enter required member's information and click on **Get Member PIN** for lookup.

### **Employer Online Search**

This option allows you to search online for employers with PhilHealth Employer Number (PEN).

a. Under Employer Information section, click on Search Employer Online. The window below will appear.

| SEARCH INFORMATIC<br>PhilHealth Employe<br>* PhilHealth Employe | DN ENTRY<br>er Number :<br>byer Name : SAINT LOUIS ( | ]<br>J                        | Search                 |
|-----------------------------------------------------------------|------------------------------------------------------|-------------------------------|------------------------|
| PEN                                                             | Employer Name                                        | Address                       |                        |
| 1 016000009311                                                  | SAINT LOUIS UNIV. EXTN                               | INST. FOR SN , DAVAO CITY, 24 |                        |
| 2 200274300086                                                  | SAINT LOUIS UNIVERSITY                               | INSTITUTE FO, MARIKINA CITY   |                        |
| 3 202113300068                                                  | SAINT LOUIS UNIVERSITY                               | INSTITUTE FO , VALENCIA, 13   |                        |
| 4 002000019102                                                  | SAINT LOUIS UNIVERSITY                               | , INC. ODM , MANILA 1ST DIST  | RICT METRO MANILA, MAI |
|                                                                 |                                                      |                               |                        |
|                                                                 |                                                      | s                             | elect <u>C</u> ancel   |

Figure 6: Search Employer Window

- b. Enter the employer name on the **PhilHealth Employer Name** textbox and click on **Search** button. Results will be displayed below to match your query.
- c. Click on the **Select** button to choose the correct employer for the member or click on the **Cancel** button to close the window.

## Step 2: Upload Documents

This option allows you to upload supporting documents.

1. Search for a patient and click on the **Upload Document** button located on the right side of the window. The window below will appear.

#### SUPPORTING DOCUMENTS

| Document Type : SELECT -   | Browse |
|----------------------------|--------|
|                            |        |
| Document Code Document Url |        |
|                            |        |
|                            |        |
|                            |        |
|                            |        |
| <                          | >      |
|                            |        |
|                            | Close  |

Figure 7: Supporting Documents Window

Document Types:

- Anesthesia Record
- Clinical Abstract
- Certification of Approval / Agreement from the Employer
- Claim Form 1
- Claim Form 2
- Claim Form 3
- Certificate of Eligibility
- Claim Signature Form
- Confirmation Test Results by Saccl or RITM
- Diagnostic Test Result
- HIV Screening Test Result
- Malarial Smear Results
- Member's Birth Certificate
- Member Empowerment Form

- Member's Marriage Contract
- NTP Registry Card
- Operative Records
- Official Receipts
- Patient's Birth Certificate
- PhilHealth Member Registration Form
- PhilHealth Official Receipts
- Pre-Authorization Clearance
- Proof of MDR with Payment Details
- Statement of Account
- TB-Diagnostic Committee Certification (-) Sputum
- Three Years Payment of (2400 X 3 Years of Proof of Payment
- Valid PhilHealth Indigent ID
- Waiver for Consent for Release of Confidential Patient Health
  Information
- 2. Select **Document Type** to be uploaded by clicking on the drop-down arrow.
- 3. Click on the **Browse** button to locate the scanned document on your local computer. Selected document will automatically be uploaded.

**NOTE:** For **RTH (Returned to Hospital)**, click on the **For RTH** checkbox. Once the document is uploaded, go to **Claim Status Inquiry** option and click on **Submit Required Documents** to submit it.

### Step 3: Electronic Claim Submission

This option allows you to submit your claims electronically to PhilHealth server.

**NOTE:** Transmittals done in PhilHealth module will be accessed here.

1. Go to **Data Entry > Electronic Claim Submission** or click on the Electronic Claim Submission button located on the right side of the window. The window below will appear.

| Electronic Claim Submis             | sion                                                                                                    |                                                                                                    |
|-------------------------------------|----------------------------------------------------------------------------------------------------|----------------------------------------------------------------------------------------------------|
| Transmittal Date :<br>Member Type : | 01/15/2018<br>EMPLOYED GOVERNMENT<br>Display<br>Claims                                                                                                    | CLAIM STATUS Processed Claims Pending Claims                                                                                                    |
| BATCH<br>Transmittal #<br>38        | LIST OF CLAIMS<br>Admission # Patient Name Confinement Period Member Number I<br>S0027 CARASLUH LN TWENTY FOUR 01/10/2018-01/14/2018 190268419156 T<br>T<br>S0027 CARASLUH LN TWENTY FOUR 01/10/2018-01/14/2018 190268419156 T<br>T<br>S0027 CARASLUH LN TWENTY FOUR 01/10/2018-01/14/2018 190268419156 T<br>S0027 CARASLUH LN TWENTY FOUR 01/10/2018-01/14/2018 190268419156 T<br>S0027 CARASLUH LN TWENTY FOUR 01/10/2018-01/14/2018 190268419156 T<br>S0027 CARASLUH LN TWENTY FOUR 01/10/2018-01/14/2018 190268419156 T<br>S0027 CARASLUH LN TWENTY FOUR 01/10/2018-01/14/2018 190268419156 T<br>S0027 CARASLUH LN TWENTY FOUR 01/10/2018-01/14/2018 190268419156 T<br>S0027 CARASLUH LN TWENTY FOUR 01/10/2018-01/14/2018 190268419156 T<br>S0027 CARASLUH LN TWENTY FOUR 01/10/2018-01/14/2018 190268419156 T<br>S0027 CARASLUH LN TWENTY FOUR 01/10/2018-01/14/2018 190268419156 T<br>S0027 CARASLUH LN TWENTY FOUR 01/10/2018-01/14/2018 190268419156 T<br>S0027 CARASLUH LN TWENTY FOUR 01/10/2018-01/14/2018 190268419156 T<br>S0027 CARASLUH LN TWENTY FOUR 01/10/2018-01/14/2018 190268419156 T<br>S0027 CARASLUH LN TWENTY FOUR 01/10/2018-01/14/2018 190268419156 T<br>S0027 CARASLUH LN TWENTY FOUR 01/14/2018 190268419156 T<br>S0027 CARASLUH LN TWENTY FOUR 01/14/14/14/14/14/14/14/14/14/14/14/14/14 | TRANSMISSION RECEIPT INFORMATION<br>HOSPITAL CODE : 20132<br>TRANSMISSION CONTROL NUMBER : 0201-3218-0100-0005<br>TRANSMISSION DATE : 01-15-2018<br>TRANSMISSION TIME : 03:23:04PM<br>RECEIPT TICKET NUMBER : 011518000010<br>CLAIM SERIES LHIO : 180115040000104<br>REMARKS |
|                                     | Preview XML Submit Close                                                                                                    | Get Uploaded Claim Series Lhio                                                                                                    |

Figure 8: Electronic Claim Submission Window

- 2. Select Transmittal Date you prefer.
- 3. Choose Member Type.
- 4. Click **Display Claims**. List of claims will be displayed to match your query.

The following button options can be clicked from:

- Preview XML This will generate the Extensive Markup Language (XML) file for preview. This will be used when you want to review first the generated XML before sending it
- Submit This will generate and submit directly the Extensive Markup Language (XML) file to PhilHealth server. Results will be displayed on the Transmission Receipt Information window.
- Get Uploaded Claim Series Lhio This is used when you want to retrieve the Lhio series number for a specific claim in case you were unable to receive one during transmission.

• Close - This will close the window

### Claim Status Legend:

- Processed Claims Claims submitted to PhilHealth server
- Pending Claims Claims in queu for submission. These are the transmittals done in Philhealth module and ready for online submission

### **Claim Status Inquiry**

This is used to check the status of submitted claims.

- 1. To open its window,
  - Go to **Data Entry > Claims Inquiry** or click on the Claims Inquiry button located on the right side of the window.

| Claims Inquiry         |                 |                 |                     |                     |                 |
|------------------------|-----------------|-----------------|---------------------|---------------------|-----------------|
|                        |                 |                 | CLAIM STATUS        |                     |                 |
| Date Admitted : 01     | /01/2018 -      | Display         | IN PROCESS : 2      | DENIED : 0 V        | VITH VOUCHER: 3 |
| Date Discharged :      |                 | Claims          |                     |                     |                 |
| Date Distinargeut. [0] | /1//2018 -      |                 |                     |                     |                 |
|                        |                 |                 |                     |                     |                 |
| Claim Series Lhio      | Patient Name    |                 | Confinement Period  | Claim Date Received | Status          |
| 180104040000104        | CARASLUH LN TWE | ENTY SEVEN , C. | 01-01-2018 - 01-04- | 2018 01-04-2018     | WITH VOUCHER    |
| 180111040000104        | CARASLUH LN TWE | ENTY SIX , CARA | 01-01-2018 - 01-04- | 2018 01-11-2018     | WITH VOUCHER    |
| 180112040000104        | CARASLUH LN TWE | ENTY TWO , CAI  | 01-06-2018 - 01-10- | 2018 01-12-2018     | IN PROCESS      |
| 180112040000204        | CARASLUH LN TWE | ENTY ONE , CAF  | 01-05-2018 - 01-10- | 2018 01-12-2018     | IN PROCESS      |
| 180115040000104        | CARASLUH LN TWE | ENTY FOUR , C4  | 01-10-2018 - 01-14- | 2018 01-15-2018     | WITH VOUCHER    |
|                        |                 |                 |                     |                     |                 |
|                        |                 |                 |                     |                     |                 |
|                        |                 |                 |                     |                     |                 |
|                        |                 |                 |                     |                     |                 |
|                        |                 |                 |                     |                     |                 |
|                        |                 |                 |                     |                     |                 |
|                        |                 |                 |                     |                     |                 |
|                        |                 |                 |                     |                     |                 |
|                        |                 |                 |                     |                     |                 |
|                        |                 |                 |                     |                     |                 |
|                        |                 |                 |                     |                     |                 |
|                        |                 |                 |                     |                     |                 |
| 1                      |                 |                 |                     |                     |                 |
|                        |                 |                 |                     |                     |                 |
|                        |                 |                 |                     |                     |                 |
|                        |                 |                 | Submi               | Required View Clai  | m Close         |
|                        |                 |                 | Doc                 | uments Details      | <u></u>         |
|                        |                 |                 |                     |                     |                 |

#### Figure 9: Claims Inquiry Window

- 2. Enter the preferred **Date Admitted** and **Date Discharged**.
- 3. Click on **Display Claims** to show searched results

### CLAIMS STATUS LEGEND:

- IN PROCESS Claims already received by PhilHealth and currently under validation and verification
- RETURN Returned claims
- DENIED Disapproved claims
- WITH CHECQUE Claims with cheque done
- WITH VOUCHER Claims with voucher done
- VOUCHERING Claims with an ongoing voucher

The following button options can be clicked from:

• Submit Required Documents – This is used for RTH (Returned to Hospital) claims. Uploaded RTH documents on Step 3: Upload Documents will be sent to PhilHealth server using this option.

| Submission of | Additional Required Documents                                                  |            |
|---------------|--------------------------------------------------------------------------------|------------|
| Claim Ser     | ies LHIO : 180511040000104 Confinement Period : 03-05-2018 - 03-               | 05-2018    |
| Patie         | nt Name : SAMPLE 1 , SAMPLE 1 SAMPLE 1                                         |            |
| ADDITIONA     | L DOCUMENTS LIST                                                               |            |
| Code          | Document URL                                                                   | Submitted? |
| CF2           | http://localhost:8085/ClientDocument/20132/2018/5/31/4/e213c4bb-ef93-4fde-a15a | YES        |
| CSF           | http://localhost:8085/ClientDocument/20132/2018/5/31/4/da2ade9a-4c19-4bc6-bb1  | YES        |
| SOA           | http://localhost:8085/ClientDocument/20132/2018/5/31/4/534ab946-3e6b-4069-93e8 | YES        |
| CF2           | http://localhost:8085/ClientDocument/20132/2018/5/31/4/54c03c2b-d404-4060-9553 | YES        |
|               |                                                                                |            |
|               | Submit                                                                         | Close      |

Figure 9.1: Submission of Additional Required Documents Window

- View Claim Details This is used to view details of claims submitted.
- Close This will close the window

## **Voucher Details Checking**

This is used to check the details of the voucher made.

- 1. To open its window,
  - Go to **Data Entry > Voucher Details** or click on the Voucher Details button located on the right side of the window.

| Voucher Details                                                                                                    |
|----------------------------------------------------------------------------------------------------|
| * Voucher Number : Search                                                                                                    |
| VOUCHER DETAILS<br>Voucher Number: 201-010002-18G04<br>CLAUNC SLIMMARY                                                                                                    |
| View Charges                                                                                                    |
| Claim Series Lhio         Patient Name         Confinement Period         Member Number         Claim Date Received           180104040000104         CARASLUH LN TWENTY SEVEN , C.         01-01-2018 - 01-04-2018         190268419180         01-04-2018           180111040000104         CARASLUH LN TWENTY SIX , CAR4         01-01-2018 - 01-04-2018         190268419172         01-11-2018 |
|                                                                                                    |
| <                                                                                                    |
| Close                                                                                                    |

Figure 10: Voucher Details Window

2. Enter **Voucher Number** and click on the **Search** button. Results will be displayed below to match your search query.

## **MEDSYS E-CLAIMS FLOWCHART**

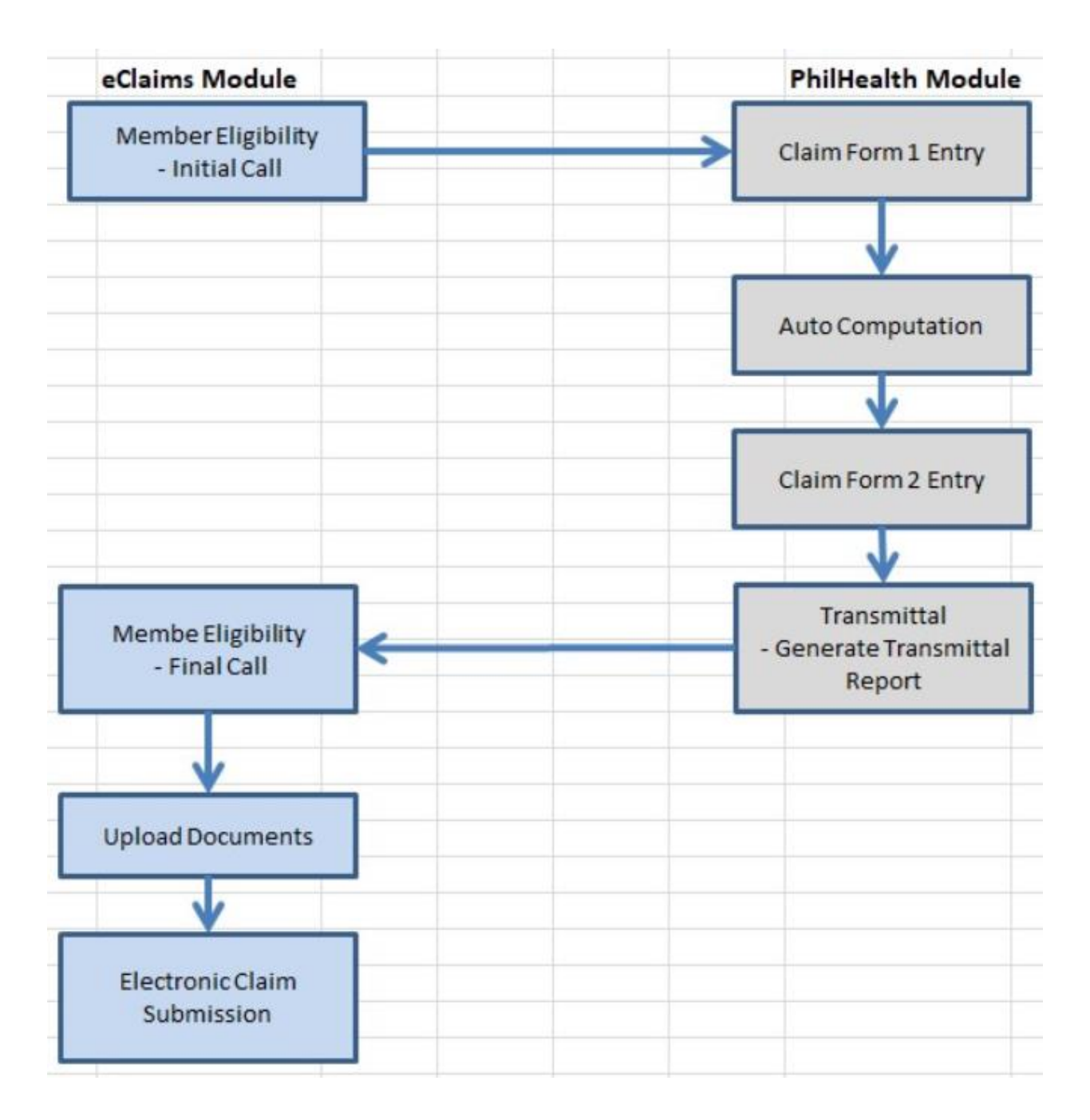